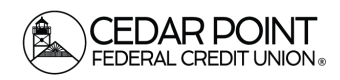

## Activity Center

Page 1

Follow this guide to access the online activity center within digital banking. The 'Activity Center' lists all user activity initiated from within Online Banking.

## Step 1: Navigate to the Online Activity Portal

• Select Transfers & Payments in the main menu. Then select the 'Online Activity' tile.

| Home | Transfers & P                                                                                      | ayments                                                                         | Services | Settings | Messag    | CoBrowse Code                                                                   | Credit | t Score        | Log Off                                                   |  |
|------|----------------------------------------------------------------------------------------------------|---------------------------------------------------------------------------------|----------|----------|-----------|---------------------------------------------------------------------------------|--------|----------------|-----------------------------------------------------------|--|
| Tran | sfers &                                                                                            | Payn                                                                            | nents    |          |           |                                                                                 |        |                |                                                           |  |
|      |                                                                                                    | Q Search page                                                                   |          |          |           |                                                                                 |        |                |                                                           |  |
|      |                                                                                                    | TRANSFER & PAYMENTS                                                             |          |          |           |                                                                                 |        |                |                                                           |  |
|      |                                                                                                    | ີ່ Account to Account Transfer<br>Transfer or link to another member's account. |          |          |           | ount.                                                                           |        | \$ <b>2 Tr</b> | ransfer Money<br>ansfer money from one account to another |  |
|      |                                                                                                    | Se Pay a Loan Make or schedule a payment on your loan                           |          |          |           | n                                                                               |        | Pa<br>Ac       |                                                           |  |
|      |                                                                                                    | SEND MONEY                                                                      |          |          |           |                                                                                 |        |                |                                                           |  |
|      |                                                                                                    | Send Money with Zelle<br>Coming Soon                                            |          |          |           |                                                                                 |        |                |                                                           |  |
|      |                                                                                                    | ACCOUNT MANAGEMENT                                                              |          |          |           |                                                                                 |        |                |                                                           |  |
|      | Manage External Accounts<br>Connect accounts from other institutions to make<br>transfers a breeze |                                                                                 |          |          | Vie<br>ba | nline Activity<br>ew & manage recurring transactions created in online<br>nking |        |                |                                                           |  |
|      |                                                                                                    |                                                                                 |          |          |           |                                                                                 |        |                |                                                           |  |

## Step 2: Select Online Activity to View

- There are three different activity activity types that you can view from this portal. They are Single Transactions, recurring transactions, and deposited checks.
- Single Transactions
  - Select the 'Single Transactions' tab on the screen to view one-time online transactions.

| Online Activity <sup>®</sup> Single Transactions Deposited Checks |          |                                         |                           |                       |            |  |   |
|-------------------------------------------------------------------|----------|-----------------------------------------|---------------------------|-----------------------|------------|--|---|
| 7 ♡ ⊥ ₫                                                           | þ        |                                         |                           | Q Search Transactions |            |  |   |
| Created date 🚽 Star                                               | itus 👻   | Transaction Type 👻                      | Account 👻                 |                       | Amount 👻   |  | : |
| 1/25/2024 Pr<br>4:53 PM                                           | rocessed | Funds Transfer<br>Tracking ID: 11986    | Standard Checking<br>0080 |                       | \$2,691.06 |  | : |
| 1/25/2024 Pr<br>10:27 AM                                          | rocessed | Funds Transfer<br>Tracking ID: 11976    | Standard Checking<br>0080 |                       | \$64.59    |  | : |
| 1/25/2024 Ca<br>10:14 AM                                          | ancelled | External Transfer<br>Tracking ID: 11975 | Standard Checking<br>0080 |                       | \$0.03     |  | : |

(Continued on next Page)

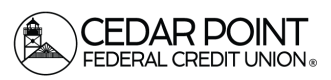

 $\times$ 

 $\sim$ 

0.00

SEC Code

Batch ID

0080

Apply Filters

Standard Checking

All

 $\sim$ 

\$

Reset

0.00

Max Amount

#### Activity Center

- Select the 'Filters' option to reveal searchable fields.
- Select the desired fields and then click 'Apply' to display the specified transactions.
- Select the down arrow icon above the top right corner of the filters box to download the specified transactions to a csv formatted spreadsheet.
- Select the printer icon to print the specified transactions.
- Click the heart icon to assign the filtered criteria as a "favorite" for future use.
- Click on a listed transaction to view additional details.
- Select the 'Actions' icon to unhide a listing of available actions corresponding with the transaction.

| Dnline Activity <sup>①</sup>                                |                         |  |    |                                   |                        |  |  |
|-------------------------------------------------------------|-------------------------|--|----|-----------------------------------|------------------------|--|--|
| Single Transactions Recurring Transactions Deposited Checks |                         |  |    |                                   |                        |  |  |
| 7 ♡ ⊥                                                       | \$                      |  |    |                                   | Q Search Transactions  |  |  |
| ansaction List                                              |                         |  | ÷  | TRANSACTION DETAILS               |                        |  |  |
| Processed<br>Funds Transfer                                 | \$2,691.06<br>1/25/2024 |  | ÷  | EXTERNAL TRANSFER                 | Print Details 25/20/   |  |  |
| Processed<br>Funds Transfer                                 | \$64.59<br>1/25/2024    |  | ÷  |                                   |                        |  |  |
| Cancelled<br>External Transfer                              | \$0.03<br>1/25/2024     |  | :  | PAYMENT DETAILS                   | From Account           |  |  |
| Processed<br>External Transfer                              | \$0.01<br>1/25/2024     |  | => | Authorized<br>01/25/2024 10:13 AM | standard Checking Obsu |  |  |
| Processed<br>External Transfer                              | \$0.05<br>1/24/2024     |  | ÷  | Authorized By                     | Description            |  |  |
| Processed<br>External Transfer                              | \$0.10<br>1/24/2024     |  | :  | Process Date<br>01/25/2024        |                        |  |  |

Recurring Transactions Deposited Checks

Account

Tracking ID

All

#### • Recurring Transactions

 Select the 'Recurring Transactions' tab within the 'Activity Center' to view online transactions which are set up to occur in a series.

Online Activity 🛈

⊻ @

Status

All

 $\sim$ 

End Date

Processed

MM/DD/YYYY

÷

Min Amount

÷

External Transfer Tracking ID: 11917

\$

Single Trans

Transaction Type

Filter by created date Start Date

MM/DD/YYYY

C Save Filter in Favorite

1/23/2024 8:03 AM

 $\nabla$ 

Filters

All

All

Created By

| Online Activity <sup>③</sup>             |                     |                       |
|------------------------------------------|---------------------|-----------------------|
| Single Transactions Recurring Transactio | ns Deposited Checks |                       |
| $\land \heartsuit \land \clubsuit$       |                     | Q Search Transactions |
| Created date 👻 Status 👻 Transaction Type | ✓ Account ↓         | Amount 👻              |

(Continued on next Page)

Cedar Point Federal Credit Union<sup>®</sup> 22745 Maple Road Lexington Park, MD 20653 (301) 863-7071 | <u>cpfcu@cpfcu.com</u>

# Page 2

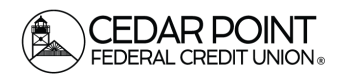

#### • Deposited Checks

- Select the 'Deposited Checks' tab within the 'Activity Center' to view historical checks that have been deposited using the Mobile Remote Deposit Capture functionality.
  - You must be enrolled in Mobile Remote Deposit before this tab will appear on the 'Activity Center' screen

| Online Activity <sup>③</sup> |                                   |  |  |  |  |
|------------------------------|-----------------------------------|--|--|--|--|
| Singly insactions Recurri    | ing Transactions Deposited Checks |  |  |  |  |
| 7 ⊥ Ģ                        |                                   |  |  |  |  |
| Filters                      | ×                                 |  |  |  |  |
| Status                       | Created By                        |  |  |  |  |
| All                          | All                               |  |  |  |  |
| Min Amount                   | Max Amount                        |  |  |  |  |
| \$ 0.00                      | \$ 0.00                           |  |  |  |  |
| Starting Check Number        | Ending Check Number               |  |  |  |  |
|                              |                                   |  |  |  |  |
| Start Date                   | End Date                          |  |  |  |  |
| MM/DD/YYYY                   | MM/DD/YYYY                        |  |  |  |  |
|                              | Reset Apply Filters               |  |  |  |  |